# Nuvoton 社製 M051 BN/DN/DE Series 内蔵 Flash メモリ 書き込み機能使用手順書

株式会社DTSインサイト

【ご注意】

- (1) 本書の内容の一部または、全部を無断転載することは禁止されています。
- (2) 本書の内容については、改良のため予告なしに変更することがあります。
- (3) 本書の内容について、ご不明な点やお気付きの点がありましたら、ご連絡ください。
- (4) 本製品を運用した結果の影響については、(3)項にかかわらず責任を負いかねますのでご了承ください。
- (5) 本書に記載されている会社名・製品名は、各社の登録商標、または商標です。 © 2020 DTS INSIGHT CORPORATION. All rights reserved

Printed in Japan

### 改訂履歴

| 版   | 発行日付       | 変更内容 |  |
|-----|------------|------|--|
| 第1版 | 2020.03.03 | 新規発行 |  |

## 目次

| 1  | はじめに                                  | 5  |
|----|---------------------------------------|----|
| 2  | 対応インストーラバージョン                         | 5  |
| 3  | 事前準備                                  | 6  |
|    | 3.1 デバッガプロジェクトの作成                     | 6  |
|    | 3.2 内蔵 Flash に何も書き込まれていない場合           | 12 |
| 4  | メモリマッピング設定                            | 13 |
|    | 4.1 フラッシュメモリマッピング設定                   | 13 |
|    | 4.2 ICE 作業用ユーザーRAM 設定                 | 14 |
| 5  | フラッシュメモリイレース                          | 15 |
| 6  | フラッシュメモリダウンロード                        | 15 |
| 7  | フラッシュメモリソフトウェアブレーク                    | 15 |
| 8  | User Configuration(CONFIG0 レジスタ)の編集   | 16 |
| 9  | Frd ファイルについて                          | 18 |
| 1( | 0 注意事項                                | 19 |
|    | 10.1 リマップされた領域のフラッシュメモリソフトウェアブレークについて | 19 |
|    | 10.2 フラッシュメモリデバイスプロテクトエラーが発生した場合      | 19 |

## 1 はじめに

この資料は、Nuvoton 社製 M051 BN/DN/DE Series の内蔵フラッシュ書き込みに関する簡易手順書です。 詳細な使用方法に関しましては、

「microVIEW-Xross ユーザーズマニュアル(共通編)/(固有基本編)」をご覧ください。

## 2 対応インストーラバージョン

以下のバージョンでお使いください。

|             | Supported Versions    |
|-------------|-----------------------|
| Device Name | adviceXross<br>SMX600 |
| M05xxBN     | 1.01以降                |
| M05xxDN     | 1.01以降                |
| M05xxDE     | 1.01以降                |

## 3 事前準備

### 3.1 デバッガプロジェクトの作成

メニューよりプロジェクトの新規作成を選択します。

| P microVIEW-Xross |         |                 |        |        |        |   |
|-------------------|---------|-----------------|--------|--------|--------|---|
|                   | ファイ     | ′ <b>J</b> ↓(F) | 表示(V)  | ツール(G) | ヘルプ(H  | ) |
|                   |         | 開く(C            | ))     |        | Ctrl+O |   |
|                   |         | 閉じる             | (C)    |        |        |   |
| - 25              | <b></b> | プロジ             | エクトの新規 | 作成(N)  | Ctrl+N |   |
|                   |         | = 10            | H'BB+A |        |        |   |

#### ・ICE 接続

| 以下のとおり設定して OK を選択し                    | ます。 |
|---------------------------------------|-----|
| プロジェクトの新規作成 ×                         |     |
|                                       |     |
| ゴロジェクレ <i>ク o</i> o                   |     |
| ノロンエクト名(N)                            |     |
| NewProject                            |     |
| 保存位置( <u>S</u> )                      |     |
| C:¥DTSinsight¥microVIEW-Xross¥works ∨ |     |
| デバッグ構成                                |     |
|                                       |     |
| <u>シングルコア ~ </u>                      |     |
| 接続先ICE( <u>C</u> )                    |     |
| НМХ600 ~                              |     |
|                                       |     |
| ⊖ <u>E</u> ther ● <u>U</u> SB         |     |
| MPG08003LN HMX600J ~ 更新( <u>R</u> )   |     |
|                                       |     |
| 詳細設定( <u>A</u> ) ▼ OK キャンセル           |     |
|                                       |     |

・MPVファイル

・adviceXrossの場合:hmx600\_cortexm0+\_jpn.mpvを選択します。

| ユーザーシステム接続                                                      | $\times$ |
|-----------------------------------------------------------------|----------|
| MPU名称( <u>M</u> )                                               |          |
| Cortex-M0+ ~                                                    |          |
|                                                                 |          |
| MPVファイル( <u>V</u> )                                             |          |
| C:¥DTSinsight¥microVIEW-Xross¥mpv¥HMX600¥hmx600_cortexm0+_jpn ~ |          |
| 詳細設定( <u>A</u> ) ▼ OK キャンセル                                     |          |

**※adviceXross** 及び microVIEW-Xross インストールディレクトリ=C:¥DTSinsight¥microVIEW-Xross の場合の設定例です。

MPU 固有設定は、以下のとおり設定し [OK]をクリックします

| MPU固 | 有設定                                                                                                    |                                                       |                                                              | $\times$ |
|------|----------------------------------------------------------------------------------------------------|-------------------------------------------------------|--------------------------------------------------------------|----------|
|      | MPUタイプ<br>resetコマンド<br>リセットベクタブレーク<br>✓ nSRSTアサート<br>解除後待ち時間<br>✓ nTRSTアサート<br>解除後待ち時間<br>〇 VECTRESET<br>Debug Port | Cortex-M0+<br>設定する<br>100ms<br>300ms<br>● SYSRESETREQ | <ul> <li></li> <li></li> <li></li> <li></li> <li></li> </ul> |          |
|      | Debug Port<br>デパッグI/F                                                                                               | SWD                                                   | ~<br>キャンセ                                                    | JV       |

以下の画面が表示される場合は、"接続しない"をクリックします。

| MViewWin       |               | ×                 |
|----------------|---------------|-------------------|
| ユーザーシステムに接続します | すか?           |                   |
| Resetして接続(R) 接 | 続( <u>C</u> ) | 接続しない( <u>D</u> ) |

✓ この画面は、 [ツール] – [オプション] で表示される「オプション」画面で、「プロジェ クト」 タブの [接続時に Reset 確認ダイアログを表示] にチェックしている場合に表示され ます。

| 🕂 オプション                                                                                                    | × |
|----------------------------------------------------------------------------------------------------|---|
| プロジェクト パスの設定 表示制御設定 カラー/フォント設定 アドオン                                                                                                    |   |
| デバッグリソース保存項目                                                                                                    |   |
| <ul> <li>✓ メモリマッピング設定</li> <li>✓ MPU固有設定情報</li> <li>✓ 実行イメージロード</li> <li>✓ 特殊領域情報ロード</li> <li>✓ ヘッド情報ロード</li> <li>▲ 記動時に前回使ったプロジェクトを開く(<u>U</u>)</li> <li>✓ 接続時にReset確認ダイアログを表示(<u>D</u>)</li> <li>▲ Resetして接続</li> </ul> |   |
| <ul> <li>✓シンボル登録</li> <li>✓デバッグ情報設定</li> <li>□ 接続時にファームウェアバージョンを照合しない(非推奨)(F)</li> </ul>                                                                                                    |   |

OS 選択ダイアログは"none"を選択してください

| л ×    |
|--------|
| f別を OK |
| キャンセル  |
|        |

| デバッガプロジェクトが起動します。                                                                                                    |                                        |
|----------------------------------------------------------------------------------------------------|----------------------------------------|
| P microVIEW-Xross - NewProject.mvx -                                                                                                    |                                        |
| ファイル( <u>F)</u> 表示( <u>V</u> ) 環境( <u>I)</u> ロード( <u>L</u> ) MPU( <u>P</u> ) レジスタ( <u>R</u> ) メモリ( <u>E</u> ) 実行制御( <u>C</u> ) 測定(<br>ウィンドウ( <u>W</u> ) 協調( <u>S</u> ) ヘルプ( <u>H</u> )                 | <u>M</u> ) ツール( <u>G</u> )             |
| 🖻 🖻 🖱 🗸 🛛 🛄 土 👤 🗐 🔳 🗸 🛛 TE 👁 🛎 🖾 🖾 🗸 🛛 📴 I                                                                                                    | 💵 🏅 🛯 🛱 🍹                              |
| 📮 🗖 👘 🗧 👘 🗧 👘 🗧 👘 🗧 👘 🗧 👘 🗧 👘                                                                                                    | '≣' [□                                 |
| $(\Rightarrow \Rightarrow \Rightarrow) \square \blacksquare \blacksquare \blacksquare \checkmark \checkmark \land \land \land \land \land \land \land \land \land \land \land \land \land \land \land$ |                                        |
|                                                                                                    |                                        |
|                                                                                                    |                                        |
|                                                                                                    |                                        |
|                                                                                                    |                                        |
|                                                                                                    |                                        |
|                                                                                                    |                                        |
|                                                                                                    |                                        |
|                                                                                                    |                                        |
|                                                                                                    |                                        |
|                                                                                                    |                                        |
| 田力<br>mpyload set mpu "Cortex-MO+"                                                                                                    | •••••••••••••••••••••••••••••••••••••• |
| mpvload set mpv "C:¥DTSinsight¥microVIEW-Xross¥mpv¥HMX600¥hmx600_cortexm0+_jpn"<br>mpvload<br>attach finish                                                                                            | ~                                      |
| Debugger                                                                                                    |                                        |
| コマンド                                                                                                    |                                        |
| Core:0 Core:0 detach 20 000m000000 20 000m000000 Trace LC                                                                                                    | og 💷 arm 😼                             |

microVIEW-Xrossのメニューから[MPU] - [MPU 固有設定]をクリックします。
 「MPU 固有設定」画面が表示されます。

以下の MPU 固有設定について、設定を変更してください。

| MPU固有設定 X                                                                                                    | MPU固有設定 ×                                                                                                    |
|----------------------------------------------------------------------------------------------------|----------------------------------------------------------------------------------------------------|
| ユーザーシステム RESET CoreSight CoreSight 2 AP設定 AP減・<br>MPU917 Cortex-M0+<br>Core ID 0X0<br>エンディアン<br>・ リトルエンディアン O ビッグエンディアン<br>ゴAG/SWD/Dリク<br>山は MHz<br>Cache設定<br>Cache<br>フTAG/SWD クロック<br>10MHz | ユーザーシステム       RESET       CoreSight       CoreSight 2       AP設定       AP語・・         Debug Port       前段パイパスTAP数       0       前段パイパスTAP数       0         前段パイパスTAP数       0       ジアパッグリア       SWD       >         後段パイパスTAP数       0       0       0         後段パイパスTAP数       0       0       0         後段パイパスTAP数       0       0       0         Debug Core       ●       ●       ●         使用する AP       ●       ●       ●         ● クデパッグフアを自動検出する       ●       ●       ●         ▲HB-AP       ●       ●       ●         ● クデパッグフアを自動検出する       ●       ●       ●         ▲HB-AP       ●       ●       ●         ● クデパックフアを自動検出する       ●       ●       ●         ● クデット実行中のメモリアクセス       ●       ●       ●         ● 内部プレーク       メモリアクセス       ●       ●         ●       ●       ●       ●       ●         ●       ●       ●       ●       ●         ●       ●       ●       ●       ●         ●       ●       ●       ●       ●         ●       ● |
|                                                                                                    |                                                                                                    |

| MPU固有設定                               | ×        |
|---------------------------------------|----------|
| AP設定 2 同期メモリ操作 ハードウェア協調 その他 保守        | 4 ►      |
| MPU最大 ~                               |          |
| - フラッシュメモリダウンロード                      |          |
| 0.00000000000000000000000000000000000 |          |
| □許可する                                 |          |
| 」JEDEC9イブ連続書き込み<br>JTAGクロック/コネクタ      |          |
| □アダプティブクロック                           |          |
| TDO受信クロック <u>立下り 〜</u><br>」P接続検出      |          |
| - リセッ) - <b>ミ</b> 出力方式(H2X603JP 無効)   |          |
| JP 接続検出                               |          |
| チェック外す                                |          |
| ベクタキャッナ<br>CORERESET, M 〜             |          |
|                                       |          |
|                                       |          |
|                                       |          |
|                                       |          |
|                                       | まれ)1月11. |
| UK                                    | イヤノゼル    |

最後にOKを押すと、以下のダイアログが表示されます。 "Reset して反映"を選択してください。

| MViewWin                   | × |
|----------------------------|---|
| 設定を反映しますか?                 |   |
| Resetして反映 Reset世ずに反映 あとで反映 |   |

#### 3.2 内蔵 Flash に何も書き込まれていない場合

microVIEW-Xross は、reset コマンドによる接続後、プログラム表示(逆 ASM 表示)のため、リセットベクタ 領域をダンプします。内蔵フラッシュメモリに何も書きこまれていないとき(ベクタテーブルが、0xFFFFFFF)、 0xFFFFFFE をダンプしようとしてしまい、"ICE Error No.f58: スティッキーエラー"が発生します。

【対策】

| ツールバーの Reset ボタンを右クリックし、                                                             | Rese     | t 同期設定」ウィンドウを開く。                                             |
|--------------------------------------------------------------------------------------|----------|--------------------------------------------------------------|
| Reset 同期設定                                                                           | $\times$ |                                                              |
| □ Resetコマンドに同期してコマンドを発行する(!)                                                         |          |                                                              |
| ) אידר ( <u>ב</u> ) ( <u>כ</u> ) ( <u>כ</u> ) (כ) (כ) (כ) (כ) (כ) (כ) (כ) (כ) (כ) (כ |          | Reset に同期してプログラムを開く<br>の設定を、OFF にする。<br>(=reset コマンドでダンプしない) |
| Resetに同期してプログラムを表示する(D) OK キャンセル                                                     |          |                                                              |

内蔵フラッシュメモリにプログラムがダウンロードできたら(正しいベクタテーブルの値が 書き込まれたら)、上記の設定を ON にもどしてご使用ください。

## 4 メモリマッピング設定

#### 4.1 フラッシュメモリマッピング設定

・メモリマッピングウィンドウを開きます。
 環境→メモリマッピングを選択してください。

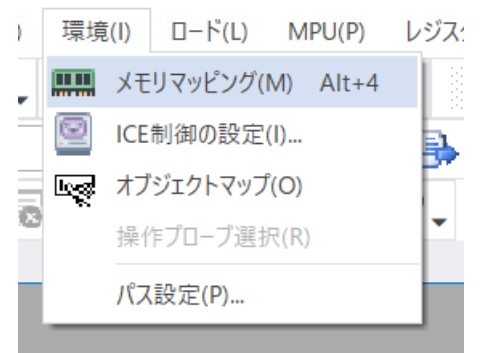

・選択後、以下のようにメモリマッピングウィンドウが表示されます。

| ХŦ | メモリマッピング |       |                |                            |  |  |  |  |  |  |  |
|----|----------|-------|----------------|----------------------------|--|--|--|--|--|--|--|
|    | マッピング    | CS    | HighSpeedPROBE |                            |  |  |  |  |  |  |  |
| N  | アドレス範囲   | メモリ種別 | アクセ            | アクセス属性 フラッシュメモリ種別 メモリ接続タイプ |  |  |  |  |  |  |  |
|    |          |       |                |                            |  |  |  |  |  |  |  |
|    |          |       |                |                            |  |  |  |  |  |  |  |

・マッピング設定を行います。

メモリマッピングウィンドウを右クリックし、"追加"を選択します。

| ХŦ | リマッピング |   |       |            |        |            | and a construction of the second second sec |
|----|--------|---|-------|------------|--------|------------|----------------------------------------------------------------------------------------------------|
|    | マッピング  | ( | cs    | HighSpeedP | ROBE   |            |                                                                                                    |
| N  | アドレス範囲 |   | メモリ種別 |            | アクセス属性 | フラッシュメモリ種別 | メモリ接続タイプ                                                                                                    |
|    |        |   |       |            |        |            |                                                                                                    |
|    |        |   |       | 追加         |        |            |                                                                                                    |
|    |        |   |       | 削除         |        |            |                                                                                                    |
|    |        |   |       | 変更         |        |            |                                                                                                    |
|    |        |   |       |            | _      |            |                                                                                                    |

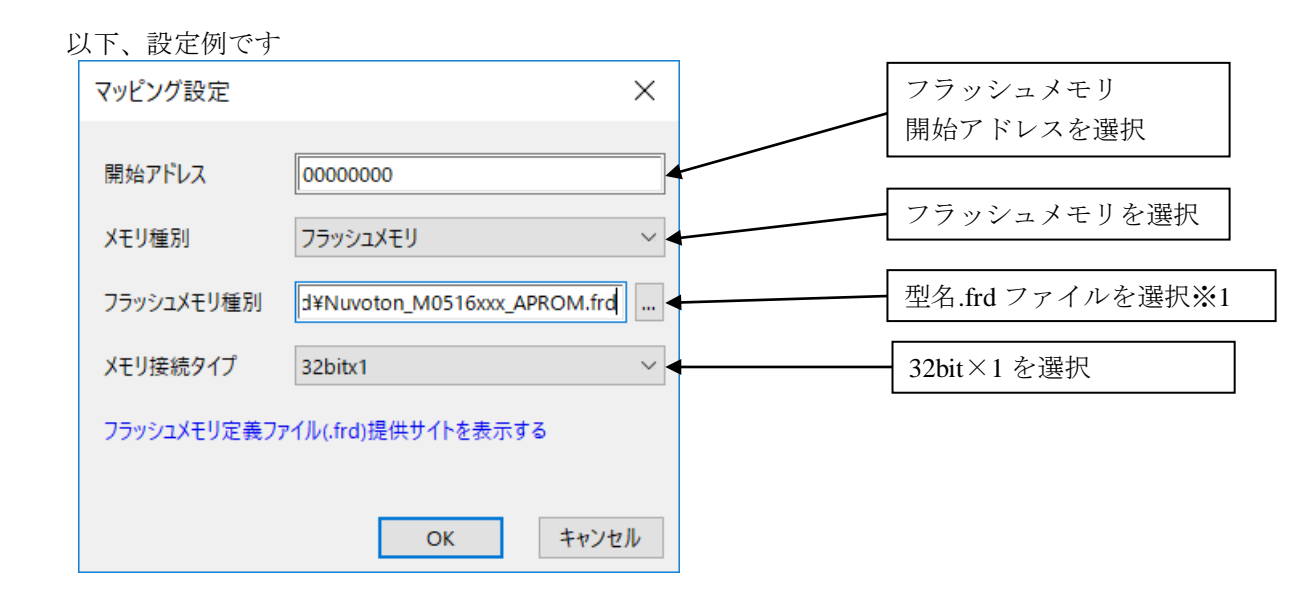

#### ※1 frd ファイルの選択は、以下の通りです。

| Block Name | 開始アドレス     | Size     | frd ファイル                      | 補足説明 |
|------------|------------|----------|-------------------------------|------|
| AP-ROM     | 0x0000000  | 8 Kbyte  | Nuvoton_M052xxx_APROM.frd     |      |
|            |            | 16 Kbyte | Nuvoton_M054xxx_APROM.frd     |      |
|            |            | 32 Kbyte | Nuvoton_M058xxx_APROM.frd     |      |
|            |            | 64 Kbyte | Nuvoton_M0516xxx_APROM.frd    |      |
| Data Flash | 0x0001F000 | 4 Kbyte  | Nuvoton_M05xxxx_DataFlash.frd |      |
| LD-ROM     | 0x00100000 | 4 Kbyte  | Nuvoton_M05xxxx_LDROM.frd     |      |

#### メモリマッピング設定例

| X | メモリマッピング     |       |         |     |             |                                                 |          |  |  |  |
|---|--------------|-------|---------|-----|-------------|-------------------------------------------------|----------|--|--|--|
|   | マッピング        |       | CS      | Hig | hSpeedPROBE |                                                 |          |  |  |  |
| N | アドレス範囲       |       | メモリ種別   |     | アクセス属性      | フラッシュメモリ種別                                      | メモリ接続タイプ |  |  |  |
| 0 | 0000000-000  | OFFFF | フラッシュメモ | IJ  |             | Nuvoton NuMicro M051 Series M0516xxx(APROM)     | 32bitx1  |  |  |  |
| 1 | 0001F000-000 | 1FFFF | フラッシュメモ | IJ  |             | Nuvoton NuMicro M051 Series M05xxxx(LD-ROM)     | 32bitx1  |  |  |  |
| 2 | 00100000-001 | 00FFF | フラッシュメモ | IJ  |             | Nuvoton NuMicro M051 Series M05xxxx(Data Flash) | 32bitx1  |  |  |  |

#### 4.2 ICE 作業用ユーザーRAM 設定

ICE 作業用ユーザーRAM は設定不要です。

### 5 フラッシュメモリイレース

microVIEW-Xross ユーザーズマニュアル(共通編)(mvwX\_user\_j.pdf)の 「4.2 フラッシュメモリをイレース(消去)するには」をご覧ください。 なお、メモリマッピングの設定は本書に記載済みですので、その他についてご覧ください。

### 6 フラッシュメモリダウンロード

microVIEW- Xross ユーザーズマニュアル (共通編) (mvwX\_user\_j.pdf)の 「5. ユーザープログラムをダウンロード/アップロードする」をご覧ください。 なお、メモリマッピングの設定は本書に記載済みですので、その他についてご覧ください。

### 7 フラッシュメモリソフトウェアブレーク

microVIEW-Xross ユーザーズマニュアル(固有基本編)(Arm\_mvwXross\_basic\_j.pdf)の 「9.5 フラッシュメモリへソフトウェアブレークを設定する」をご覧ください。

なお、メモリマッピングの設定は本書に記載済みですので、その他についてご覧ください。 初期状態では、フラッシュメモリへのソフトウェアブレークが禁止されています。 禁止されている状態でフラッシュメモリへソフトウェアブレークを設定した場合は、次のエラー になります。

"ICE Error No.8c4: Set Software Break Verify Error"

フラッシュメモリへのソフトウェアブレーク設定を許可する場合は、MPU 固有設定 [その他] タ ブのフラッシュメモリソフトウェアブレークの「許可する」をチェックしてください。

| MPU固 | 有設定             |             |    | ×   |  |  |  |  |  |  |
|------|-----------------|-------------|----|-----|--|--|--|--|--|--|
| AP設定 | 2 同期Xモリ操作 八-    | -ドウェア協調 その他 | 保守 | • • |  |  |  |  |  |  |
|      | - ローディング等のアクセス  | サイズ         |    |     |  |  |  |  |  |  |
|      |                 | MPU最大       | ~  |     |  |  |  |  |  |  |
|      | フラッシュメモリダウンロード  |             |    |     |  |  |  |  |  |  |
|      | セクタリトライ回数       | 0X0         |    |     |  |  |  |  |  |  |
| ſ    | - フラッシュメモリソフトウェ | アブレーク       |    |     |  |  |  |  |  |  |
| l    | ✓ 許可する          |             |    |     |  |  |  |  |  |  |
|      | □JEDECタイプ連続書き込み |             |    |     |  |  |  |  |  |  |
|      |                 |             |    |     |  |  |  |  |  |  |

## 8 User Configuration(CONFIG0 レジスタ)の編集

CONFIG0 レジスタを編集する場合はスクリプトファイル「nuvoton\_M051\_GONFIG0\_Update.mvw」を 編集し実行してください。

< nuvoton\_M051\_GONFIG0\_Update.mvw >の編集

本スクリプトファイルを編集し実行することで、CONFIG0 レジスタの変更ができます。

「nuvoton\_M051\_GONFIG0\_Update.mvw」を任意のエディタで開いて頂き以下参考に修正してください。

**\$r** =>設定したい値に編集する。

| 1  | ###########                                                                              | ***************************************                                  |                                               |  |  |  |  |  |  |  |  |  |
|----|------------------------------------------------------------------------------------------|--------------------------------------------------------------------------|-----------------------------------------------|--|--|--|--|--|--|--|--|--|
| 2  | # Nuvoton N                                                                              | uMicro Famil                                                             | y MO51 BN/DN/DE Series                        |  |  |  |  |  |  |  |  |  |
| 3  | # User Conf                                                                              | iguration se                                                             | otting script                                 |  |  |  |  |  |  |  |  |  |
| 4  | ****                                                                                     |                                                                          |                                               |  |  |  |  |  |  |  |  |  |
| 5  | # User configuration is internal programmable configuration area for boot options.       |                                                                          |                                               |  |  |  |  |  |  |  |  |  |
| 6  | # The user configuration is located at 0x300000 of Flash Memory Organization and         |                                                                          |                                               |  |  |  |  |  |  |  |  |  |
| 7  | # it is 32 bits word.                                                                    |                                                                          |                                               |  |  |  |  |  |  |  |  |  |
| 8  | # Any chang                                                                              | # Any change on user configuration will take effect after system reboot. |                                               |  |  |  |  |  |  |  |  |  |
| 9  | #                                                                                        |                                                                          |                                               |  |  |  |  |  |  |  |  |  |
| 10 | #  BIT                                                                                   | Descripti                                                                | on                                            |  |  |  |  |  |  |  |  |  |
| 11 |                                                                                          |                                                                          |                                               |  |  |  |  |  |  |  |  |  |
| 12 | #  [31]   CWDTEN   Watchdog Enable Control (M05xxDN/DE Only)                             |                                                                          |                                               |  |  |  |  |  |  |  |  |  |
| 13 | <b>3</b> #   [30]   CWDTPDEN   Watchdog Clock Power-Down Enable Control (M05xxDN/DE Only |                                                                          |                                               |  |  |  |  |  |  |  |  |  |
| 14 | # [31:27]                                                                                | Reserved                                                                 | Reserved.                                     |  |  |  |  |  |  |  |  |  |
| 15 | # [26:24]                                                                                | CFOSC                                                                    | CPU Clock Source Selection After Reset        |  |  |  |  |  |  |  |  |  |
| 16 | #   [23]                                                                                 | 23]   CBODEN   Brown-out Detector Enable Control                         |                                               |  |  |  |  |  |  |  |  |  |
| 17 | # [22:21]                                                                                | CBOV                                                                     | Brown-out Voltage Selection                   |  |  |  |  |  |  |  |  |  |
| 18 | #   [20]                                                                                 | CBORST                                                                   | Brown-out Reset Enable Control                |  |  |  |  |  |  |  |  |  |
| 19 | # [19:11]                                                                                | Reserved                                                                 | Reserved.                                     |  |  |  |  |  |  |  |  |  |
| 20 | #   [10]                                                                                 | CIOINI                                                                   | I/O Initial State Selection (MO5xxDN/DE Only) |  |  |  |  |  |  |  |  |  |
| 21 | # [9:8]                                                                                  | Reserved                                                                 | Reserved.                                     |  |  |  |  |  |  |  |  |  |
| 22 | #   [7:6]                                                                                | CBS                                                                      | Chip Boot Selection                           |  |  |  |  |  |  |  |  |  |
| 23 | # [5:2]                                                                                  | Reserved                                                                 | Reserved.                                     |  |  |  |  |  |  |  |  |  |
| 24 | # [1]                                                                                    | LOCK                                                                     | Security Lock Control                         |  |  |  |  |  |  |  |  |  |
| 25 | #   [0]                                                                                  | Reserved                                                                 | Reserved.                                     |  |  |  |  |  |  |  |  |  |
| 26 | #                                                                                        |                                                                          | lJ                                            |  |  |  |  |  |  |  |  |  |
| 27 | # *Note: T                                                                               | # *Note: The reserved bits of user configuration should be kept as '1'   |                                               |  |  |  |  |  |  |  |  |  |
| 28 | #Data Version Discription                                                                |                                                                          |                                               |  |  |  |  |  |  |  |  |  |
| 29 | #                                                                                        |                                                                          |                                               |  |  |  |  |  |  |  |  |  |
| 30 | #2016/01/15                                                                              | 1.00                                                                     | New                                           |  |  |  |  |  |  |  |  |  |
| 31 | ###########                                                                              | ###########                                                              |                                               |  |  |  |  |  |  |  |  |  |
| 32 |                                                                                          |                                                                          |                                               |  |  |  |  |  |  |  |  |  |
| 33 | #                                                                                        |                                                                          |                                               |  |  |  |  |  |  |  |  |  |
| 34 | # Edit the                                                                               | value of the                                                             | e following variable "\$r".                   |  |  |  |  |  |  |  |  |  |
| 35 | eval \$r = 0                                                                             | xFFFFFFFF                                                                |                                               |  |  |  |  |  |  |  |  |  |

```
< nuvoton_M051_GONFIG0_Update.mvw >の実行
```

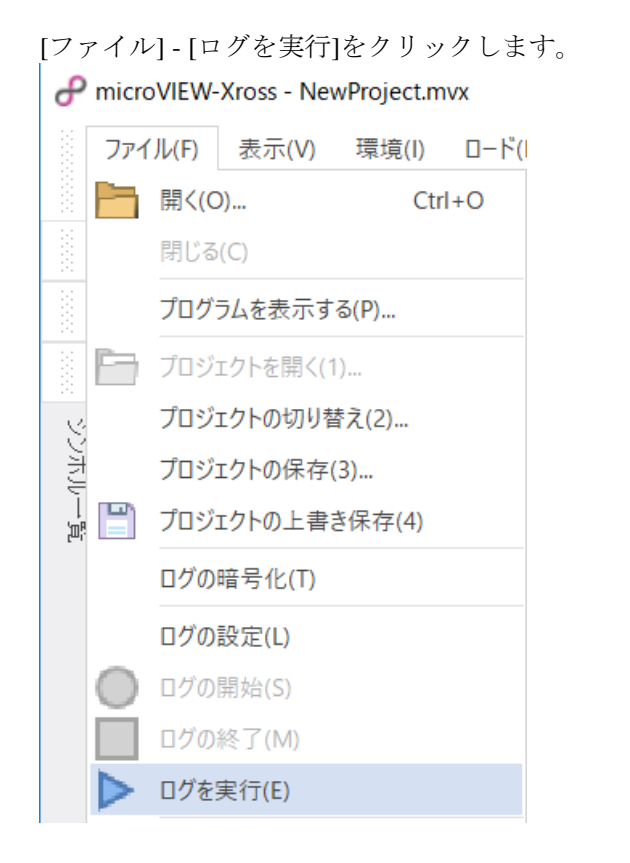

#### [ログの実行]画面が表示されます。

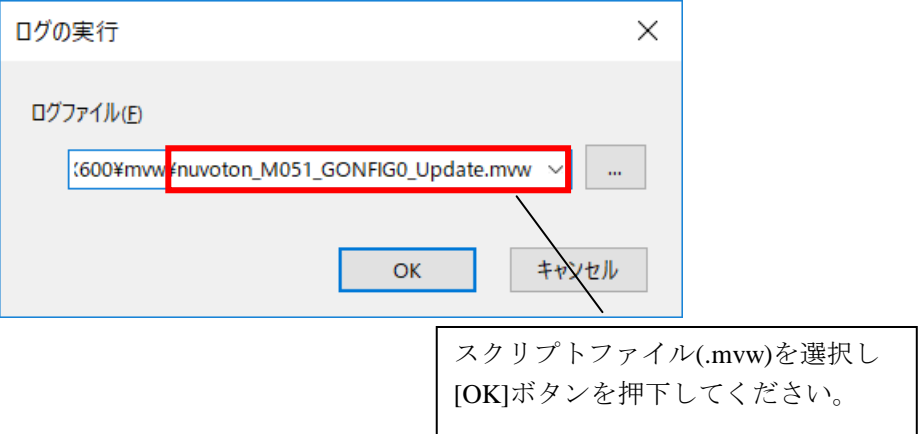

< nuvoton\_M051\_GONFIG0\_Update.mvw >結果確認

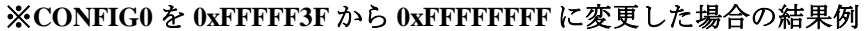

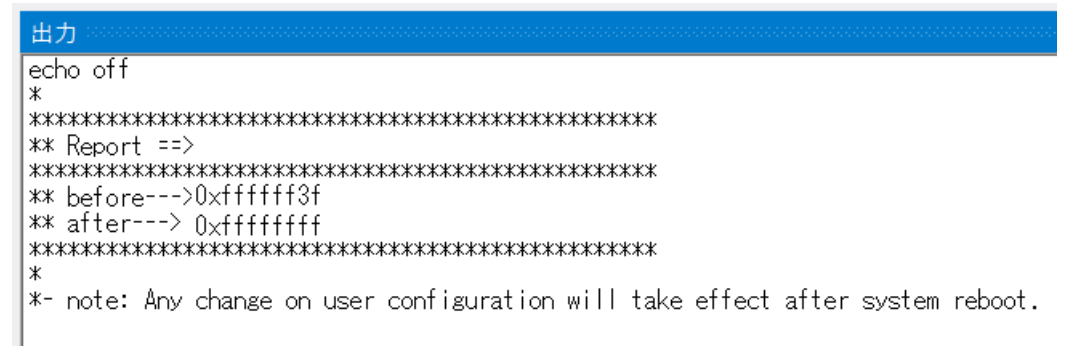

### 9 Frd ファイルについて

Frd ファイル(フラッシュメモリ定義ファイル)には以下情報をセクション単位で定義しています。

- ・フラッシュメモリ情報
- ・拡張パラメータ情報
- ・セクタ構成情報

#### 例> Nuvoton\_M05xxxx\_DataFlash.frd

| [Config]                                                   | フラッシュメモリ情報セクション                               |
|------------------------------------------------------------|-----------------------------------------------|
| VERSION=2.00                                               | *.frd ファイルバージョンです。「2.00」を指定してください。            |
| FLASH_NAME=Nuvoton NuMicro M051 Series M05xxxx(Data Flash) | デバッガ表示情報です。*1                                 |
| FLASH_TYPE=JEDEC                                           |                                               |
| BUS_WIDTH=16                                               | │<br>│ nuvoton M051 書き込みシステムを動作させる情報です。       |
| NRM_FGM_FILE=nuvoton_M051                                  | 編集しないでください。                                   |
| [ExpParam]                                                 | 拡張パラメータセクション                                  |
| Exp_Param1=0x5000C000                                      | FLASH_BA(FCM)ベースアドレス                          |
| Exp_Param2=0x00300000                                      | User Configuration(CONFIG0)アドレス               |
| Exp_Param3=0x50000000                                      | System Global Control Register(GCR_BA)ベースアドレス |
| Exp_Param4=0x00000001                                      | FlashType を指定します。                             |
|                                                            | • 0x00000000 : AP-ROM                         |
|                                                            | • 0x00000001 : Data Flash                     |
|                                                            | • 0x00000002 : LD-ROM                         |
| [Status]                                                   |                                               |
| POLLING=0x80                                               | 本フラッシュ書き込みでは設定不要セクションです。                      |
| TOGGLE=0x40                                                |                                               |
| TIMING_LIMIT=0x00                                          |                                               |
| [Reset]                                                    |                                               |
| [SectorErase]                                              |                                               |
| [Program]                                                  |                                               |
| [Sector]                                                   | セクタ構成セクション                                    |
| <u>512 X 8</u>                                             |                                               |
|                                                            | ・セクタ数                                         |
|                                                            | ・ セクタサイズ(byte)                                |

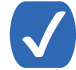

\*1. FLASH\_NAMEの設定情報がデバッガ表示に反映されます。

例> FLASH\_NAME=Nuvoton NuMicro M051 Series M05xxxx(Data Flash)の場合

| X | モリマッピング      |        |         |     |             |             |                           |              |          |
|---|--------------|--------|---------|-----|-------------|-------------|---------------------------|--------------|----------|
|   | マッピング        |        | CS      | Hig | hSpeedPROBE |             |                           |              |          |
| Ν | I アドレス範囲     |        | メモリ種別   |     | アクセス属性      | フラッシュメモリ    | 重別                        |              | メモリ接続タイプ |
| 0 | 0000000-000  | 00FFFF | フラッシュメモ | IJ  |             | Nuvoton NuM | icro M051 Series M0516xx  | x(APROM)     | 32bitx1  |
| 1 | 0001F000-000 | )1FFFF | フラッシュメモ | IJ  |             | Nuvoton NuM | cro M051 Series M05xxxx   | (LD-ROM)     | 32bitx1  |
| 2 | 0010000-00   | 100FFF | フラッシュメモ | IJ  |             | Nuvoton NuM | licro M051 Series M05xxxx | (Data Flash) | 32bitx1  |

### 10 注意事項

#### 10.1 リマップされた領域のフラッシュメモリソフトウェアブレークにつ いて

Vector Remap 機能によりリマップされる領域(0x00000000~0x00000200)は、フラッシュメモリソフトウェアブレークは未対応です。

#### 10.2 フラッシュメモリデバイスプロテクトエラーが発生した場合

CONFIG0 レジスタ LOCK([1])bit が「0」の場合以下エラーメッセージが出力されます。

『ICE Error No.1e41 フラッシュメモリデバイスプロテクトエラー』

CONFIG0 レジスタ LOCK([1])bit が「0」の場合、Chip Erase し、Unlock しなければ、フラッシュへの ダウンロードができません。

Chip Erase を行うためのスクリプトファイル「nuvoton\_M051\_FMC\_ChipErase.mvw」を実行し、Chip Erase 後フラッシュへのダウンロードを行ってください。